# How to install your HTML email signature to Outlook 2016 (windows)

#### **Step One**

Download and open the **'fbc-sig.html'** file listed below in your browser, press **CTRL + A** to select the signature, then press **CTRL + C** to copy the signature.

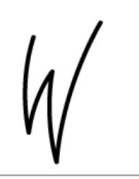

Your Name Here | Your Position Here

- First Baptist Woodstock | Woodstock, GA
- e: Your Email Here (all lowercase) | w: www.fbcw.org
- p: Your Office Phone Here (ex.678.494.2854)

The content of this email is confidential and intended for the recipient specified in message only. It is strictly forbidden to share any part of this message with any third party, without a written consent of the sender. If you received this message by mistake, please reply to this message and follow with its deletion, so that we can ensure such a mistake does not occur in the future.

IMPORTANT: Do not use your mouse to select the area, only use Ctrl + A to insure all elements are selected.

#### **Download Location:**

https://firstbaptistwoodstock.s3.us-east-2.amazonaws.com/fbc-sig.html

#### **Step Two**

Open Microsoft Outlook 2016.

## **Step Three**

Once Outlook 2016 is open, click the File tab in the Outlook 2016 menu, then select Options.

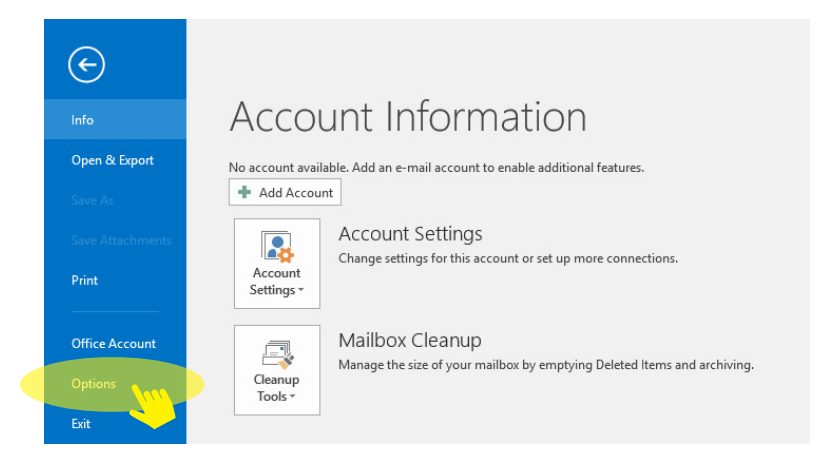

## **Step Four**

Select Mail on the left hand side and click on the "Signatures..." button.

| Outlook Options                          |                                                                                                  | ?                     | ×    |
|------------------------------------------|--------------------------------------------------------------------------------------------------|-----------------------|------|
| General                                  | Change the settings for messages you create and receive                                          |                       |      |
| Mail                                     |                                                                                                  |                       |      |
| Calendar                                 | Compose messages                                                                                 |                       |      |
| People                                   | Change the editing settings for messages.                                                        | ditor Options         |      |
| Tasks                                    | Compose messages in this format: HTML                                                            |                       | -    |
| Search                                   |                                                                                                  |                       | -    |
| Language                                 | ABC Always check spelling before sending Spelling and                                            | Autocorrect           |      |
| Advanced                                 | ✓ Ignore original message text in reply or forward                                               |                       |      |
| Customize Ribbon<br>Quick Access Toolbar | Create or modify signatures for messages.                                                        | Sig <u>n</u> atures   |      |
| Add-ins<br>Trust Center                  | Be stationery to change default fonts and styles, colors, and backgrounds.                       | ery and <u>F</u> onts | ]    |
|                                          | Outlook panes                                                                                    |                       |      |
|                                          | Customize how items are marked as read when using the Reading Pane.                              | Reading Pane          |      |
|                                          | Message arrival                                                                                  |                       |      |
|                                          | When new messages arrive:                                                                        |                       |      |
|                                          | Briefly c <u>h</u> ange the mouse pointer                                                        |                       |      |
|                                          | <ul> <li>y Jnow an envelope icon in the taskbar</li> <li>✓ Display a Desktop Alert</li> </ul>    |                       |      |
|                                          | <ul> <li>Enable preview for <u>Rights</u> Protected messages (May impact performance)</li> </ul> |                       |      |
|                                          | Conversation Clean Up                                                                            |                       | •    |
| ] [                                      | O                                                                                                | Can                   | icel |
|                                          |                                                                                                  |                       |      |

#### **Step Five**

Click on "New" and type a name for your email signature, press OK.

#### **Step Six**

Paste your signature using CTRL + V into the text area.

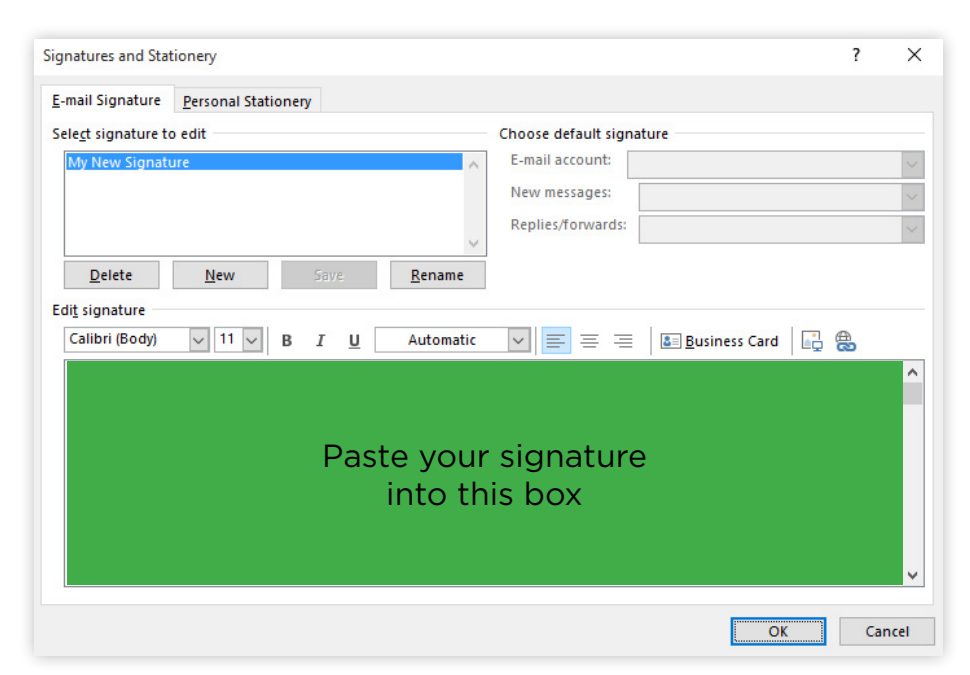

NOTE: If the email signature preview in the settings area is cutting off your email signature, do not worry, this is expected and is due to the way the signature preview renders HTML signatures. Simply send yourself a test email to verify that it displays correctly.

#### **Step Seven**

Please Update *"Your Name" "Your Position Here" "Your Email Here" "Your Office Phone"* 

placeholders with your information.

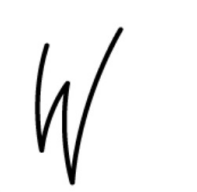

#### Your Name Here | Your Position Here

First Baptist Woodstock | Woodstock, GA e: Your Email Here (all lowercase) | w: www.fbcw.org p: Your Office Phone Here (ex.678.494.2854)

The content of this email is confidential and intended for the recipient specified in message only. It is strictly forbidden to share any part of this message with any third party, without a written consent of the sender. If you received this message by mistake, please reply to this message and follow with its deletion, so that we can ensure such a mistake does not occur in the future.

IMPORTANT: Please do not press the enter key when updating your information. Place your mouse over the edits you want made to prevent styling issues.

## **Step Eight**

Select your newly created email signature name from the dropdown list labeled "New messages:" and "Replies/forwards:".

|                                                 | reisonal stat                                              | ionery                                                                                                 |                                                                              |                                                                                          |                                                                                                    |                                                                                                    |            |   |
|-------------------------------------------------|------------------------------------------------------------|----------------------------------------------------------------------------------------------------|------------------------------------------------------------------------------|------------------------------------------------------------------------------------------|----------------------------------------------------------------------------------------------------|----------------------------------------------------------------------------------------------------|------------|---|
| ele <u>c</u> t signature t                      | o edit                                                     |                                                                                                    |                                                                              |                                                                                          | Choose default sign                                                                                                    | ature                                                                                                   |            |   |
| My New Signat                                   | ure                                                        |                                                                                                    |                                                                              | ~                                                                                        | E-mail account:                                                                                                    |                                                                                                    |            |   |
|                                                 |                                                            |                                                                                                    |                                                                              |                                                                                          | New messages:                                                                                                    |                                                                                                    |            |   |
|                                                 |                                                            |                                                                                                    |                                                                              |                                                                                          | Replies/forwards:                                                                                                    |                                                                                                    |            |   |
|                                                 |                                                            |                                                                                                    |                                                                              | $\sim$                                                                                   |                                                                                                    |                                                                                                    |            |   |
| <u>D</u> elete                                  | New                                                        | Save                                                                                                   | e i                                                                          | <u>R</u> ename                                                                           |                                                                                                    |                                                                                                    |            |   |
| dit signature                                   |                                                            |                                                                                                    |                                                                              |                                                                                          |                                                                                                    |                                                                                                    |            |   |
| Calibri (Body)                                  | ✓ 11 ✓                                                     | BI                                                                                                    | U                                                                            | Automatic                                                                                | ✓ = = =                                                                                                    | Business Card                                                                                           | - <b>A</b> |   |
|                                                 |                                                            |                                                                                                    |                                                                              |                                                                                          |                                                                                                    | 1                                                                                                    |            |   |
|                                                 |                                                            |                                                                                                    |                                                                              |                                                                                          |                                                                                                    |                                                                                                    |            | ~ |
| , ,                                             | /                                                          | Vour No                                                                                                |                                                                              | ro I Vour Bo                                                                             | sition Horo                                                                                                    |                                                                                                    |            | ^ |
| 1./                                             | /                                                          | Your Na                                                                                                | ne He                                                                        | re   Your Po                                                                             | sition Here                                                                                                    |                                                                                                    |            | ^ |
| (1/                                             | /                                                          | <b>Your Nai</b><br>First Bapti                                                                         | <b>ne He</b><br>st Wood                                                      | re   Your Po                                                                             | sition Here                                                                                                    |                                                                                                    |            | ^ |
| 4/                                              |                                                            | <b>Your Nai</b><br>First Bapti<br>e: Your En<br>p: Your Of                                             | <b>ne He</b><br>st Wood<br>nail Her<br>fice Pho                              | re   Your Po<br>dstock   Wood<br>re (all lowercas<br>one Here (ex.6                      | sition Here<br>stock, GA<br>se)   w: www.fbcw.org<br>378.494.2854)                                                                                        |                                                                                                    |            | ^ |
| W                                               |                                                            | Your Nai<br>First Bapti<br>e: Your En<br>p: Your Of                                                    | <b>me He</b><br>st Wood<br>nail Her<br>fice Pho                              | re   Your Po<br>dstock   Wood<br>re (all lowercas<br>one Here (ex.6                      | sition Here<br>stock, GA<br>se)   w: www.fbcw.org<br>578.494.2854)                                                                                        |                                                                                                    |            | ^ |
| The content of                                  | this email is confi                                        | Your Nar<br>First Bapti<br>e: Your En<br>p: Your Of<br>dential and i                                   | <b>ne He</b><br>st Wood<br>nail Her<br>fice Pho<br>ntended                   | re   Your Po<br>dstock   Wood<br>re (all lowercas<br>one Here (ex.6<br>for the recipient | sition Here<br>stock, GA<br>se)   w: www.fbcw.org<br>78.494.2854)<br>specified in message only                                                            | y. It is strictly forbidden to share                                                                    |            | ^ |
| The content of any part of this please reply to | this email is confi<br>message with an<br>this message and | Your Nai<br>First Bapti<br>e: Your En<br>p: Your Of<br>dential and i<br>y third party<br>d follow with | ne He<br>st Wood<br>nail Her<br>fice Pho<br>ntended<br>without<br>its deleti | for the recipient<br>on, so that we ca                                                   | sition Here<br>stock, GA<br>se)   w: www.fbcw.org<br>78.494.2854)<br>specified in message only<br>t of the sender. If you rec<br>an ensure such a mistake | y. It is strictly forbidden to share<br>eived this message by mistake,<br>does not occur in the future. |            | ^ |

## **Step Nine**

Click "OK" to accept your changes.

You have now successfully installed your new email signature. If you have any questions or need help with making changes, please email our team at helpdesk@fbcw.net.

# How to install your HTML email signature on Mac OS

## **Step One**

Open Outlook on your MacBook

## Step Two

In the upper left hand corner click "outlook" on the toolbar

## **Step Three**

Click preferences in the dropdown menu

#### **Step Four**

In the window that opens click the icon that says "signatures"

## **Step Five**

Click the plus button

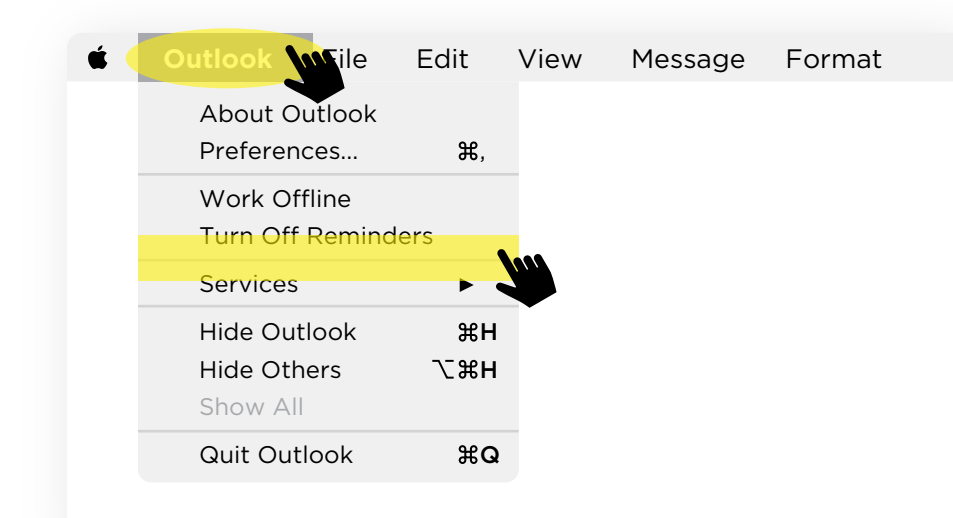

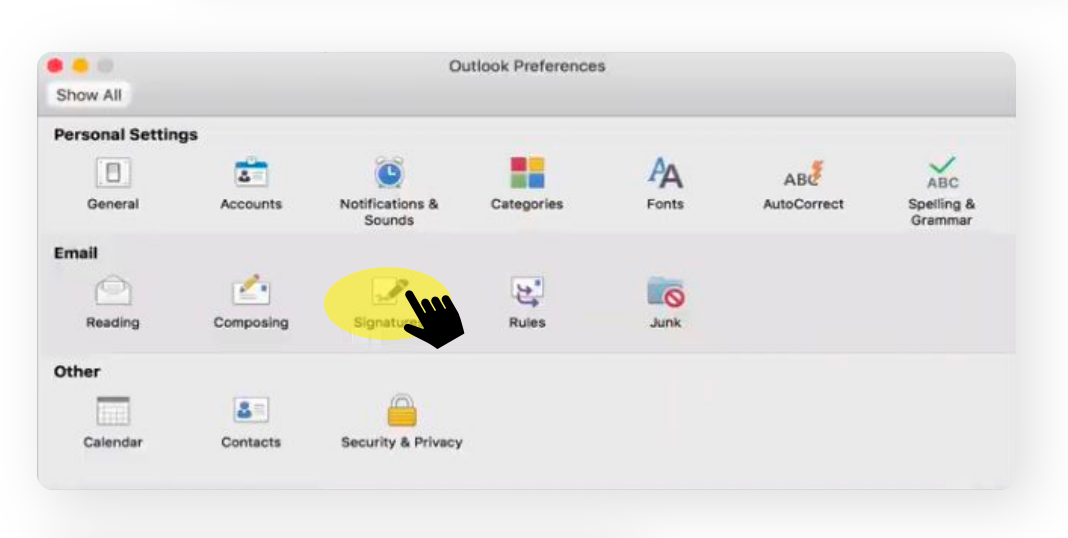

|                   | Sign        | atures            |          |
|-------------------|-------------|-------------------|----------|
| now All           |             |                   |          |
| dit signature:    |             |                   |          |
| Signature name    |             | Signature Preview |          |
| Personal          |             |                   |          |
| Official          |             |                   |          |
|                   |             |                   |          |
|                   |             |                   |          |
|                   |             |                   |          |
| +                 | Edit        |                   |          |
|                   |             |                   |          |
| hoose the signatu | ire:        |                   |          |
|                   |             |                   |          |
| Ac                | count:      |                   | <u> </u> |
| New mess          | sages: None |                   | ۵        |
| Paplies/for       | wards: None |                   | 0        |

## **Step Six**

## **Step Seven**

Click "email signature link"

In a new window open your browser and go to https://fbcw.org/email-signature/

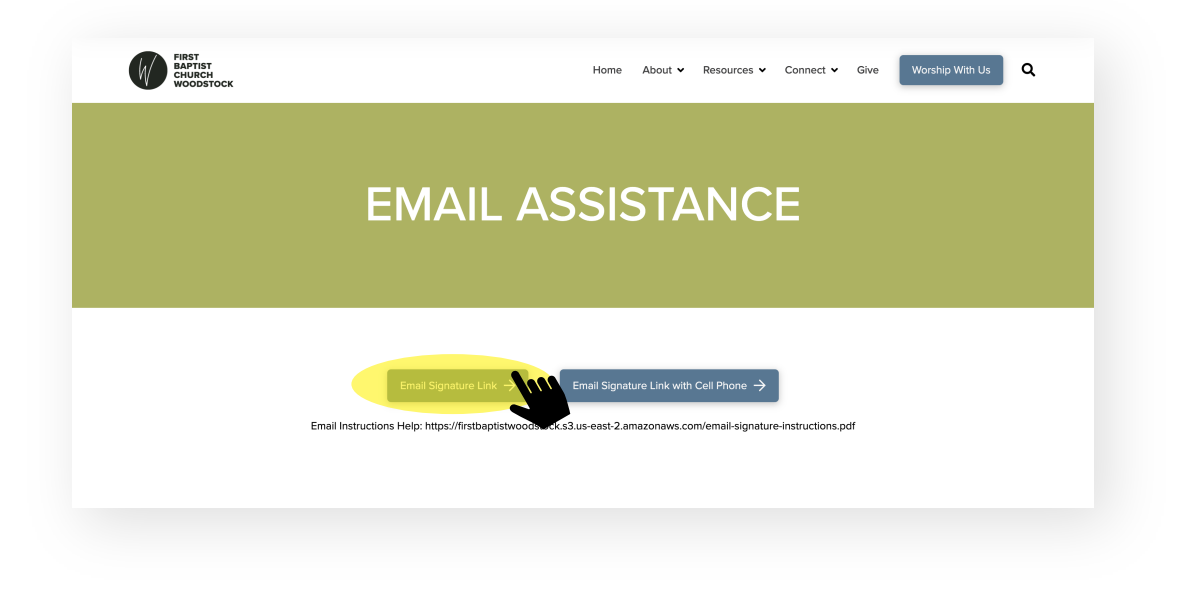

## Step Eight

Copy and paste the template signature from the browser window, into the window that you opened in step 06 (it will most likely say "Untitled" at the top.

- Highlight the fields you wish to change one at a time (For example, highlight "Your Name Here" and then type in your name)
- Edit the information to suit your position, title, phone number and email, please be aware of any accidental changes you make to the format of the template.

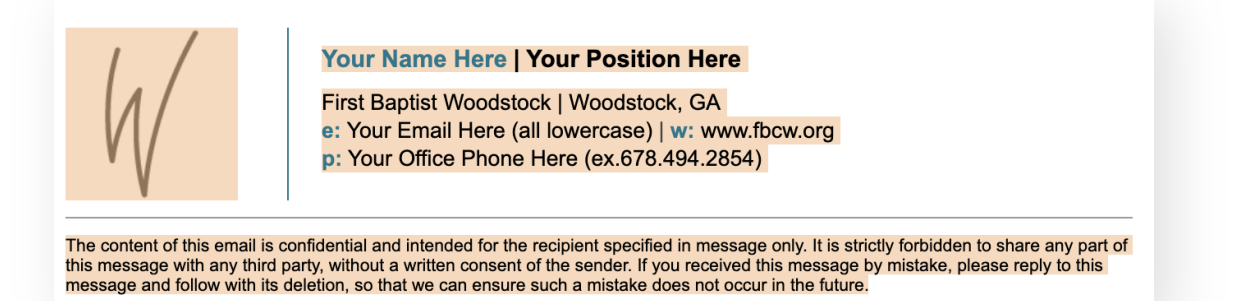

## **Step Nine**

Name your signature

## **Step Eleven**

Select the signature you just created

#### **Step Twelve**

At the bottom use the drop down menus to decide which account this signature is connected to, and when you would like it to be automatically added to messages.

## **Step Ten**

Click the save button (the icon that looks like a floppy disk)

| IIA wo                  |        |                                                                                                    |
|-------------------------|--------|----------------------------------------------------------------------------------------------------|
| lit signature:          |        |                                                                                                    |
| Signature name          |        | Signature Preview                                                                                                    |
| Personal                |        |                                                                                                    |
| Official 100            |        |                                                                                                    |
|                         |        |                                                                                                    |
|                         |        |                                                                                                    |
|                         |        |                                                                                                    |
| + -                     | Edit   |                                                                                                    |
|                         |        |                                                                                                    |
| oose default signature: |        |                                                                                                    |
| Accourt                 | Last.  |                                                                                                    |
| Accour                  |        | ¥                                                                                                    |
| New message             | None   | <u></u>                                                                                                    |
| Replies/forward         | : None | Image: A start of the start of the start |